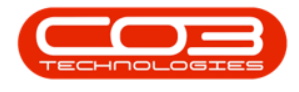

# SERVICE

## WORK MANAGEMENT – ASSIGN OR RE-ASSIGN A WORK ORDER

Unassigned, open Work Orders can be assigned to a <u>technician</u> from the **Work Management** screen.

The Work Orders listed are <u>only</u> for technicians that have **labour time** booked. A work order may be listed <u>more than once</u>. A separate line is allocated for <u>each</u> employee that has time recorded against that Work Order. The Technician column in the data grid is not the <u>Assigned to</u> person but the employee that has a <u>labour / time record</u> linked.

Ribbon Access: Service > Work Management

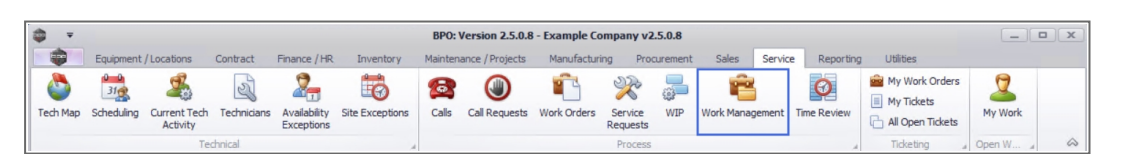

- 1. The *Work Management* screen will be displayed.
- Select the *date range* that will contain the *work order* you wish to assign.
- 3. Select the *Site* where the work order was issued.
  - The example has **Durban** selected.

Click on the **Refresh** button Refresh to update the screen.

127

Help v2.5.1.4 - Pg 1 - Printed: 27/06/2024

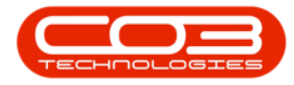

|                                                                                      |        | -     | Work Manag  | ement - BPO: Version 2.5.0.8 - Example       | e Company                | v2.5.0.8                      |                   |         |                       | >            |
|--------------------------------------------------------------------------------------|--------|-------|-------------|----------------------------------------------|--------------------------|-------------------------------|-------------------|---------|-----------------------|--------------|
| Home Equipment / Locations Contract                                                  | t Fina | ince  | /HR Invent  | ory Maintenance / Projects Manufac           | turing P                 | ocurement Sales               | Serv              | vice R  | eporting Utilities    | - 8 )        |
| Add         Edit         Complete         Close Work<br>Close Work         01/02/202 | • • 4  | lefre | sh 2ssign S | tart Save Layout Workspaces Prin             | t Call Print<br>port Del | Call Net Print Storeries WO H | ervice<br>listory |         |                       |              |
| Process 4                                                                            | Cun    | rent  |             | a Format a                                   |                          | Print                         |                   |         |                       | 6            |
|                                                                                      |        |       |             |                                              |                          |                               |                   |         |                       |              |
| Find Filter                                                                          |        | F     | WOCode      | WODescription                                | SiteName                 | Technician                    | Status            | WOTy    | WOTypeDesc            | CustomerCode |
| 3 Find O Filter                                                                      |        | 9     | 10c         | A D C                                        | 100                      | R C                           | 100               | 10c     | 8 <b>0</b> 0          | ADC          |
|                                                                                      |        |       | WO0006254   | New machine implementation                   | Durban                   | Julanda Kessler               | м                 | IMP     | Implementation        | APP0001      |
| Siter                                                                                | Ctate  | 1F    | WO0006130   | Site Inspection for Network Cable Installa.  | Durban                   | Jade Rivers                   | 0                 | INSP    | Inspection            | HOP001       |
| Sides                                                                                | 0/6    |       | WO0006131   | 1818-1-1 - Check network requirements        | Durban                   | Belinda Sharman               | м                 | INST    | Installation          | HOP001       |
|                                                                                      | 0/0    |       | WO0006214   | Tier - Commercial Tier Test                  | Durban                   | Theo Peterson                 | м                 | INST    | Installation          | HOP001       |
| Belinda Sharman                                                                      | 1/1    |       | WO0006214   | Tier - Commercial Tier Test                  | Durban                   | Julanda Kessler               | м                 | INST    | Installation          | HOP001       |
| Karlien Jessica Young Dunnaway Svenson                                               | 1/0    |       | WO0006250   | Paper not feeding through rollers            | Durban                   | Theo Peterson                 | 0                 | REP     | Machine Repairs       | HOP001       |
| 🤦 John Twain                                                                         | 1/0    |       | WO0006260   | Loan unit required while main unit is being. | Durban                   | Karlien Jessica Yo            | 0                 | REP     | Machine Repairs       | OFF001       |
| Theo Reterson                                                                        | 1/1    |       | WO0006260   | Loan unit required while main unit is being. | Durban                   | John Twain                    | 0                 | REP     | Machine Repairs       | OFF001       |
|                                                                                      | 1/1    |       | WO0006260   | Loan unit required while main unit is being  | Durban                   | Jeff Rivers                   | 0                 | REP     | Machine Repairs       | OFF001       |
| Jade Rivers                                                                          | 1/0    |       | WO0006136   | PROJ406OR002                                 | Durban                   | Julanda Kessler               | м                 | NDS     | New Deal Sale         | BIG0001      |
| Jeff Rivers                                                                          | 1/0    |       | WO0006257   | PROJ406OR002                                 | Durban                   | Belinda Sharman               | 0                 | NDS     | New Deal Sale         | BIG0001      |
| Pretoria                                                                             | 0/0    |       | WO0006253   | Replace part - current faulty                | Durban                   | Julanda Kessler               | М                 | PR      | Parts Requirement     | biancad      |
| Cape Town                                                                            | 0/0    |       | WO0006229   | BathBinMaint - Bathroom Bin Maintenance      | Durban                   | Julanda Kessler               | М                 | SM      | Scheduled Maintenance | WES001       |
|                                                                                      |        |       | WO0006234   | BathBinMaint - Bathroom Bin Maintenance      | Durban                   | Julanda Kessler               | м                 | SM      | Scheduled Maintenance | WES001       |
| Bioemfontein                                                                         | 0/0    |       |             |                                              |                          |                               |                   |         |                       |              |
| A New Test Site                                                                      | 0/0    |       |             |                                              |                          |                               |                   |         |                       |              |
| 3ohannesburg                                                                         | 0/0    |       |             |                                              |                          |                               |                   |         |                       |              |
|                                                                                      |        |       |             |                                              |                          |                               |                   |         |                       |              |
| Open Windows 🔻                                                                       |        |       |             |                                              | Us                       | er : JulandaK 25/0            | 04/2022           | Version | 2.5.0.8 Example Comp  | any v2.5.0.8 |

4. The *Work Orders* frame will be populated with all the work orders in the specified date range.

### **ASSIGN WORK ORDER LINKED TO A PROJECT**

- 5. Click on the *row* of the *work order* you wish to *assign* to a Technician.
- 6. Click on Assign.

Short cut key: *Right click* to display the *Process* menu list. Click on *Assign*.

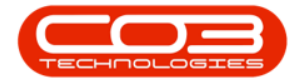

| ₽ =                                    |           | W          | ork Management - BPO: Version 2.5.0         | 0.8 - Example | Company v2.5.0.    | B            |         |                       |              |               |
|----------------------------------------|-----------|------------|---------------------------------------------|---------------|--------------------|--------------|---------|-----------------------|--------------|---------------|
| Home Equipment / Locations Contra      | ct Financ | e/HR Inv   | entory Maintenance / Projects Ma            | anufacturing  | Procurement        | Sales !      | Service | Reporting Utilities   |              | _ 8 >         |
|                                        | •         | 2          |                                             |               |                    | 2            |         |                       |              |               |
| Add Edit Complete Close Work 25/04/202 | • кеп     | esn Assign | Start Save Layout Workspaces                | Report De     | liveries WO        | History      |         |                       |              |               |
| Process                                | Curren    | t          | Format                                      |               | Print 4            | 4            |         |                       |              | 6             |
|                                        |           |            |                                             |               | T                  |              |         |                       |              |               |
| Find     Filter                        | G         | WOCode     | WODescription                               | SiteName      | Technician         | Status       | WOTy    | WOTypeDesc            | CustomerCode | CallReference |
|                                        |           | 9 4Qc      | * <b>D</b> :                                | R <b>O</b> C  | 8 <b>0</b> 0       | R <b>D</b> C | H C     | * <b>D</b> ¢          | ×Oc          | e 🗖 c         |
|                                        | 2         | WO0006254  | New machine implementation                  | Durban        | Julanda Kessler    | м            | IMP     | Implementation        | APP0001      | CN0005302     |
| Sites                                  | Stats     | WO000613   | Site Inspection for Network Cable Insta     | alla Durban   | Jade Rivers        | 0            | INSP    | Inspection            | HOP001       |               |
| E a Durban                             | 0/6       | WO000613   | 1818-1-1 - Check network requirement        | s Durban      | Belinda Sharman    | м            | INST    | Installation          | HOP001       |               |
|                                        | 0,0       | WO0006214  | Tier - Commercial Tier Test                 | Durban        | Theo Peterson      | м            | INST    | Installation          | HOP001       | CN0005291     |
| Beinda Sharman                         | 1/1       | WO0006214  | Tier - Commercial Tier Test                 | Durban        | Julanda Kessler    | м            | INST    | Installation          | HOP001       | CN0005291     |
| Karlien Jessica Young Dunnaway Svenson | 1/0       | WO0006250  | Paper not feeding through rollers           | Durban        | Theo Peterson      | 0            | REP     | Machine Repairs       | HOP001       | CN0005298     |
| 🧏 John Twain                           | 1/0       | WO0006260  | Loan unit required while main unit is bei   | ing Durban    | Karlien Jessica Yo | 0            | REP     | Machine Repairs       | OFF001       | CN0005304     |
| Theo Peterson                          | 1/1       | WO0006260  | Loan unit required while main unit is beild | ing Durban    | John Twain         | 0            | REP     | Machine Repairs       | OFF001       | CN0005304     |
|                                        |           | WO0006260  | Loan unit required while main unit is beild | ing Durban    | Jeff Rivers        | 0            | REP     | Machine Repairs       | OFF001       | CN0005304     |
| Jade Rivers                            | 1/0       | WO000613   | 5 PRO3406OR002                              | Durban        | Julanda Kessler    | м            | NDS     | New Deal Sale         | BIG0001      | CN0005274     |
| Jeff Rivers                            | 1/0       | WO000625   | 7 PRO3406OR002                              | Durban        | Belinda Sharman    | 0            | NDS     | New Deal Sale         | BIG0001      | CN0005274     |
| Pretoria                               | 0/0       | WO0006253  | 8 Replace part - current faulty             | Durban        | Julanda Kessler    | м            | PR      | Parts Requirement     | biancad      | CN0005301     |
| Cape Town                              | 0/0       | WO0006225  | BathBinMaint - Bathroom Bin Maintenan       | nce Durban    | Julanda Kessler    | м            | SM      | Scheduled Maintenance | WES001       | CN0005295     |
|                                        | 0/0       | WO0006234  | BathBinMaint - Bathroom Bin Maintenan       | nce Durban    | Julanda Kessler    | м            | SM      | Scheduled Maintenance | WES001       | CN0005296     |
| bioemioneen                            | 0/0       |            |                                             |               |                    |              |         |                       |              |               |
| A New Test Site                        | 0/0       |            |                                             |               |                    |              |         |                       |              |               |
| Iohannesburg                           | 0/0       |            |                                             |               |                    |              |         |                       |              |               |
|                                        |           |            |                                             |               |                    |              |         |                       |              |               |
|                                        |           |            |                                             |               |                    |              |         |                       |              |               |
|                                        |           |            |                                             |               |                    |              |         |                       |              |               |
|                                        |           |            |                                             |               |                    |              |         |                       |              |               |
|                                        |           | •          |                                             |               |                    |              |         |                       |              |               |

- 7. The *Work Assignment: Reference No [work order number]* screen will be displayed.
  - Work Order: The Work Order number you have selected will populate this field.
  - Assigned To: Click on the down *arrow* to select the name of the Technician you wish to assign the work order to from the drop-down list.
  - **Craft Name:** Click on the *search* button to select the required craft from the *Select the craft* screen.
  - Sched Date: This field will display the *current* date. Click to type in or click on the down *arrow* to select the scheduled date for the work order using the calendar function.
  - **Billable:** Click to select the check box if the Work Order assignment should be billed.
- 8. When you have finished editing the work assignment details, click on

#### Save.

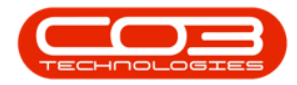

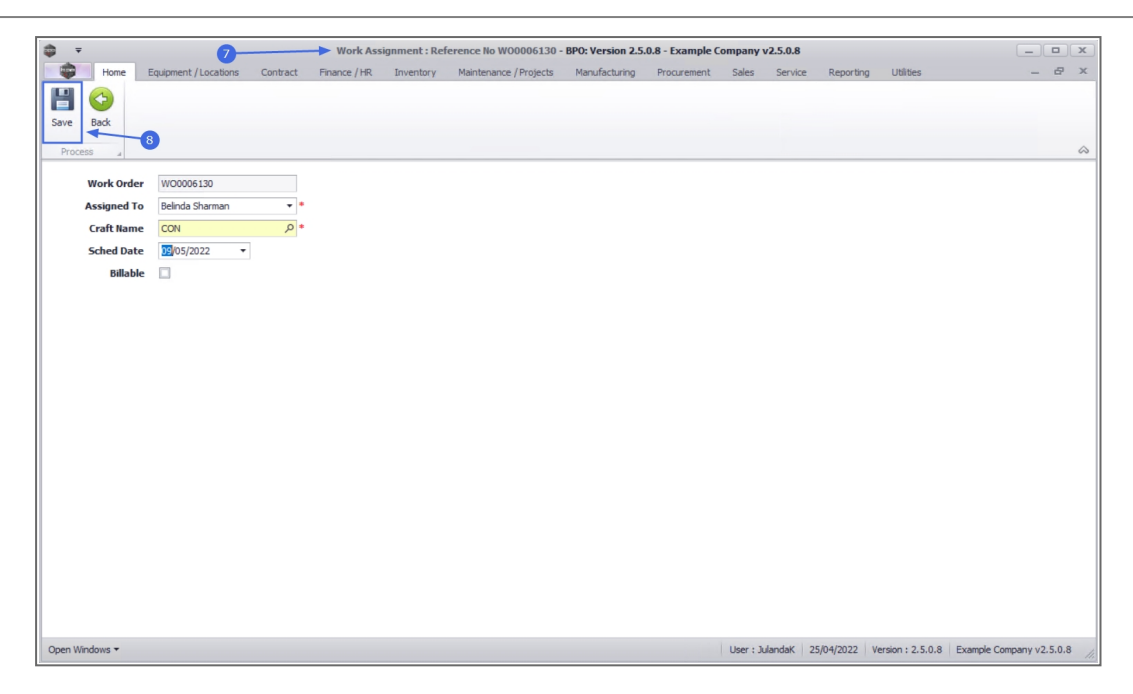

- 9. When you receive the *Processing* message to confirm that;
  - Work Order: [work order number] has been successfully assigned.
- 10. Click on *OK*.

| *                                   |                                                                                                    |                  |
|-------------------------------------|----------------------------------------------------------------------------------------------------|------------------|
| ₩ <b>▼</b>                          | Work Assignment : Reference No W00006130 - BPO: Version 2.5.0.8 - Example Company v2.5.0.8                                                                                                    |                  |
| Home Equipment / Locations Contract | Finance / HR Inventory Maintenance / Projects Manufacturing Procurement Sales Service Reporting Utilities                                                                                                    | _ & ×            |
|                                     |                                                                                                    |                  |
| Save Back                           |                                                                                                    |                  |
| Save Dack                           |                                                                                                    |                  |
| Process a                           |                                                                                                    | $\diamond$       |
| We have been warranteen             |                                                                                                    |                  |
| Work Order W00008130                |                                                                                                    |                  |
| Assigned To Belinda Sharman 👻       | •                                                                                                    |                  |
| Craft Name CON P                    | •                                                                                                    |                  |
| Sched Date 09/05/2022 -             |                                                                                                    |                  |
| Billable                            |                                                                                                    |                  |
|                                     | Processing  Victor Victor Vict |                  |
| Open Windows 🕶                      | User : JulandaK 25/04/2022 Version : 2.5.0.8 Example                                                                                                    | Company v2.5.0.8 |

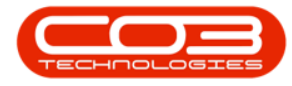

- 11. You will return to the *Work Management* screen.
- 12. Click on the *Refresh* button to update the screen.

| a - a                                           | <b></b>  |        | Wor             | rk Man   | agement - BPO: Version 2.5         | 5.0.8 - Exam         | ple C         | ompany v2.5.0.8              | 3                  |         |                        |                | _ <b>– ×</b>       |
|-------------------------------------------------|----------|--------|-----------------|----------|------------------------------------|----------------------|---------------|------------------------------|--------------------|---------|------------------------|----------------|--------------------|
| Home Equipment / Locations Contra               | act Fina | ance   | HR Inven        | tory     | Maintenance / Projects             | Manufacturing        | 0             | Procurement 5                | Sales !            | Service | Reporting Utilities    |                | _ @ X              |
| (2) (2) (3) (3) (3) (3) (3) (3) (3) (3) (3) (3  | -        | B      | - 🕹 (           | <b></b>  | <u>s</u>                           |                      | 2             | »                            | 2                  |         |                        |                |                    |
| Add Edit Complete Close Work 25/04/202<br>Order | 2 🔻 R    | lefres | h Assign S      | Start    | Save Layout Workspaces             | Print Call<br>Report | Print<br>Deli | Call Net Print<br>iveries WO | Service<br>History |         |                        |                |                    |
| Process                                         | Cur      | rent   |                 | 2        | Format                             |                      |               | Print                        |                    |         |                        |                | ~                  |
|                                                 |          |        |                 |          |                                    |                      |               |                              |                    |         |                        |                |                    |
|                                                 |          |        | ag a countri ne | auer ne  |                                    |                      |               |                              |                    |         |                        |                | -                  |
| Find O Filter                                   |          |        | wocode          | wobe     | scription                          | Siter                | lame          | Technician                   | Status             | wory    | WOTypeDesc             | CustomerCode   | CaliReference      |
|                                                 |          | 4      | -Oc             | R C      |                                    | R <b>O</b> C         |               | *Dc                          | R <b>D</b> C       | REC     | *Oc                    | N C            | R <b>O</b> C       |
|                                                 |          |        | WO0006254       | New m    | achine implementation              | Durb                 | an            | Julanda Kessler              | M                  | IMP     | Implementation         | APP0001        | CN0005302          |
| Sites                                           | Stats    | 1      | WO0006130       | Site In  | ispection for Network Cable Ins    | talla Durb           | an            | Jade Rivers                  | 0                  | INSP    | Inspection             | HOP001         |                    |
| 🕨 👻 🏠 Durban                                    | 0/6      |        | WO0006131       | 1818-    | 1-1 - Check network requiremen     | nts Durb             | an            | Belinda Sharman              | M                  | INST    | Installation           | HOP001         |                    |
| 2 Belinda Sharman                               | 1/1      |        | WO0006214       | Tier - ( | Commercial Tier Test               | Durb                 | an            | Theo Peterson                | M                  | INST    | Installation           | HOP001         | CN0005291          |
|                                                 |          |        | WO0006214       | Tier - ( | Commercial Tier Test               | Durb                 | an            | Julanda Kessler              | M                  | INST    | Installation           | HOP001         | CN0005291          |
| Karlien Jessica Young Dunnaway Svenson          | 1/0      |        | WO0006250       | Paper    | not feeding through rollers        | Durb                 | an            | Theo Peterson                | 0                  | REP     | Machine Repairs        | HOP001         | CN0005298          |
| 3ohn Twain                                      | 1/0      | -      | WO0006260       | Loan u   | unit required while main unit is b | eing Durb            | an            | Karlien Jessica Yo.          | 0                  | REP     | Machine Repairs        | OFF001         | CN0005304          |
| 2 Theo Peterson                                 | 1/1      |        | WO0006260       | Loan u   | unit required while main unit is b | eing Durb            | an            | John Twain                   | 0                  | REP     | Machine Repairs        | OFF001         | CN0005304          |
|                                                 |          |        | WO0006260       | Loan u   | unit required while main unit is b | eing Durb            | an            | Jeff Rivers                  | 0                  | REP     | Machine Repairs        | OFF001         | CN0005304          |
| a sade Rivers                                   | 1/0      |        | WO0006136       | PRO34    | 106OR002                           | Durb                 | an            | Julanda Kessler              | м                  | NDS     | New Deal Sale          | BIG0001        | CN0005274          |
| Jeff Rivers                                     | 1/0      |        | WO0006257       | PRO34    | 106OR002                           | Durb                 | an            | Belinda Sharman              | 0                  | NDS     | New Deal Sale          | BIG0001        | CN0005274          |
| Pretoria                                        | 0/0      |        | WO0006253       | Replac   | te part - current faulty           | Durb                 | an            | Julanda Kessler              | м                  | PR.     | Parts Requirement      | biancad        | CN0005301          |
| Cana Town                                       | 0/0      |        | WO0006229       | BathBi   | inMaint - Bathroom Bin Maintena    | ance Durb            | an            | Julanda Kessler              | м                  | SM      | Scheduled Maintenance  | WES001         | CN0005295          |
|                                                 | 0/0      |        | WO0006234       | BathBi   | inMaint - Bathroom Bin Maintena    | ance Durb            | an            | Julanda Kessler              | м                  | SM      | Scheduled Maintenance  | WES001         | CN0005296          |
| Bloemfontein                                    | 0/0      |        |                 |          |                                    |                      |               |                              |                    |         |                        |                |                    |
| A New Test Site                                 | 0/0      |        |                 |          |                                    |                      |               |                              |                    |         |                        |                |                    |
| 2 Johannesburg                                  | 0/0      | 1      |                 |          |                                    |                      |               |                              |                    |         |                        |                |                    |
|                                                 |          |        |                 |          |                                    |                      |               |                              |                    |         |                        |                |                    |
|                                                 |          |        |                 |          |                                    |                      |               |                              |                    |         |                        |                |                    |
|                                                 |          |        |                 |          |                                    |                      |               |                              |                    |         |                        |                |                    |
|                                                 |          |        |                 |          |                                    |                      |               |                              |                    |         |                        |                |                    |
|                                                 |          | 4      |                 |          |                                    |                      |               |                              |                    |         |                        |                |                    |
| Onen Windows -                                  |          |        |                 |          |                                    |                      |               | 1.0                          | loor + Iulan       | dak 25  | (04/2022 Version + 2 5 | 0.8 Example Co | mpany v2 5 0.9     |
| opentmaono                                      |          |        |                 |          |                                    |                      |               | 0                            | Sector Suiding     | 201     | 10 1 LOLL 70 301 7 213 | oro coampie co | inposity + 2131010 |

13. The work order will now appear twice on the screen, as a *separate line* has now been allocated for <u>each</u> employee that has a *time record* booked against a Work Order.

|                                                |         |          | Wo       | rk Man  | agement - BPO:       | Version 2.5    | 5.0.8 - Exa | nple C | ompany v2.5.0.     | 3            |              |                        |                | _ <b>– x</b>   |
|------------------------------------------------|---------|----------|----------|---------|----------------------|----------------|-------------|--------|--------------------|--------------|--------------|------------------------|----------------|----------------|
| Home Equipment / Locations Contra              | ct Fina | ance / H | R Inver  | ntory   | Maintenance / F      | Projects I     | Manufacturi | ng     | Procurement        | Sales S      | Service      | Reporting Utilities    |                | _ & ×          |
| (2) (2) (3) (3) (3) (3) (3) (3) (3) (3) (3) (3 | . • 4   | 3        | ى 🕹      | <b></b> | 23                   |                |             |        | » 🗈                | <u>S</u>     |              |                        |                |                |
| Add Edit Complete Close Work 25/04/2022        | 2 🕈 Ri  | efresh   | Assign S | Start   | Save Layout V        | Vorkspaces     | Print Call  | Print  | Call Net Print     | Service      |              |                        |                |                |
| Process                                        | 0.0     | rent     |          |         | Format               |                | Report      | Deli   | Print WO           | THEORY       |              |                        |                |                |
| FIOCESS 4                                      | Curr    |          |          | 4       | T OTHAL              | . 4            |             |        | FILL               | 4            |              |                        |                |                |
|                                                |         |          |          |         |                      |                |             |        |                    |              |              |                        |                | 11             |
| Find     Filter                                |         | W        | OCode    | WODe    | escription           |                | Site        | Name   | Technician         | Status       | WOTy         | WOTypeDesc             | CustomerCode   | CallReference  |
|                                                | -       | 9 4      | c        | A C     |                      |                | *D          |        | 8 <b>0</b> 0       | R C          | R <b>O</b> C | 8 C                    | NEC .          | 4 <b>0</b> 4   |
|                                                | 13      | W        | 00006254 | New n   | nachine implement    | ation          | Du          | ban    | Julanda Kessler    | M            | IMP          | Implementation         | APP0001        | CN0005302      |
| Sites                                          | Stats   | V.W      | 00006130 | Site In | nspection for Netw   | ork Cable Ins  | stalla Du   | ban    | Belinda Sharman    | 0            | INSP         | Inspection             | HOP001         |                |
| t - A Durban                                   | 0/6     | W        | 00006130 | Site In | nspection for Netw   | ork Cable Ins  | stalla Du   | ban    | Jade Rivers        | 0            | INSP         | Inspection             | HOP001         |                |
|                                                |         | W        | 00006131 | 1818-   | 1-1 - Check netwo    | ork requiremen | nts Du      | ban    | Belinda Sharman    | м            | INST         | Installation           | HOP001         |                |
| Beinda Sharman                                 | 2/1     | W        | 00006214 | Tier -  | Commercial Tier Te   | est            | Du          | ban    | Theo Peterson      | м            | INST         | Installation           | HOP001         | CN0005291      |
| Karlien Jessica Young Dunnaway Svenson         | 1/0     | W        | 00006214 | Tier -  | Commercial Tier Te   | est            | Du          | ban    | Julanda Kessler    | м            | INST         | Installation           | HOP001         | CN0005291      |
| 🤦 John Twain                                   | 1/0     | W        | 00006250 | Paper   | not feeding throu    | igh rollers    | Du          | ban    | Theo Peterson      | 0            | REP          | Machine Repairs        | HOP001         | CN0005298      |
| Theo Peterson                                  | 1/1     | W        | 00006260 | Loanu   | unit required while  | main unit is b | eing Du     | ban    | Karlien Jessica Yo | 0            | REP          | Machine Repairs        | OFF001         | CN0005304      |
|                                                | -/ -    | W        | 00006260 | Loanu   | unit required while  | main unit is b | eing Du     | ban    | John Twain         | 0            | REP          | Machine Repairs        | OFF001         | CN0005304      |
| Jade Rivers                                    | 1/0     | W        | 00006260 | Loanu   | unit required while  | main unit is b | eing Du     | ban    | Jeff Rivers        | 0            | REP          | Machine Repairs        | OFF001         | CN0005304      |
| Jeff Rivers                                    | 1/0     | W        | 00006136 | PRO34   | 406OR002             |                | Du          | ban    | Julanda Kessler    | м            | NDS          | New Deal Sale          | BIG0001        | CN0005274      |
| Pretoria                                       | 0/0     | W        | 00006257 | PROJ4   | 406OR002             |                | Du          | ban    | Belinda Sharman    | 0            | NDS          | New Deal Sale          | BIG0001        | CN0005274      |
| Care Taura                                     | 0.0     | W        | 00006253 | Repla   | ce part - current fa | aulty          | Du          | ban    | Julanda Kessler    | м            | PR           | Parts Requirement      | biancad        | CN0005301      |
| Cape Town                                      | 0/0     | W        | 00006229 | BathB   | inMaint - Bathroon   | n Bin Maintena | ance Du     | ban    | Julanda Kessler    | м            | SM           | Scheduled Maintenance  | WES001         | CN0005295      |
| Bloemfontein                                   | 0/0     | W        | 00006234 | BathB   | inMaint - Bathroon   | n Bin Maintena | ance Du     | ban    | Julanda Kessler    | м            | SM           | Scheduled Maintenance  | WES001         | CN0005296      |
| A New Test Site                                | 0/0     |          |          |         |                      |                |             |        |                    |              |              |                        |                |                |
| 3 Johannesburg                                 | 0/0     |          |          |         |                      |                |             |        |                    |              |              |                        |                |                |
|                                                |         |          |          |         |                      |                |             |        |                    |              |              |                        |                |                |
|                                                |         |          |          |         |                      |                |             |        |                    |              |              |                        |                |                |
|                                                |         |          |          |         |                      |                |             |        |                    |              |              |                        |                |                |
|                                                |         |          |          |         |                      |                |             |        |                    |              |              |                        |                |                |
|                                                |         | 10       |          |         |                      | -              |             |        |                    |              |              |                        |                |                |
| Open Windows 🔻                                 |         |          |          |         |                      |                |             |        | 1.                 | Jser : Julan | daK 25/      | 04/2022 Version : 2.5. | 0.8 Example Co | mpany v2.5.0.8 |
|                                                |         |          |          |         |                      |                |             |        |                    |              |              |                        |                | 16             |

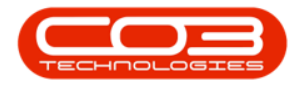

### ASSIGN A WORK ORDER LINKED TO A CALL

- 1. From the *Work Management* screen;
- 2. Click on the *row* of the *Work Order* you wish to assign.
- 3. Click on *Assign*.

| ÷ (1                                     |            |                |                 | k Management - BPO: Version 2.5.0.8 -       | Example (                | ompany v2.5.0.8     |                    |         |                       |              |               |
|------------------------------------------|------------|----------------|-----------------|---------------------------------------------|--------------------------|---------------------|--------------------|---------|-----------------------|--------------|---------------|
| Home Equipment / Locations Contra        | ct Fina    | ince /         | HR Inven        | tory Maintenance / Projects Manuf           | acturing                 | Procurement S       | Sales S            | Service | Reporting Utilities   |              | - 8           |
| dd Edit Complete Cose Work<br>Order      | Re<br>Curr | efresh<br>rent | Assign S        | art Save Layout Workspaces                  | t Call Print<br>port Del | Call Net veries WO  | Service<br>History |         |                       |              |               |
|                                          |            |                | na a column bea | ader here to group by that column           |                          |                     |                    |         |                       |              | 1             |
| and other                                |            |                | WOCode          | WODescription                               | SiteName                 | Technician          | Status             | WOTY    | WOTypeDesc            | CustomerCode | CallReference |
| grind Critter                            |            | ę              | (D):            | alle                                        | e Dic                    | a Dic               | 800                | HDC     | sDc                   | 100          | 100           |
|                                          |            | H              | WO0006254       | New machine implementation                  | Durban                   | Julanda Kessler     | M                  | IMP     | Implementation        | APP0001      | CN0005302     |
| Sites                                    | Cinte      | 4              | WO0006130       | Site Inspection for Network Cable Installa  | Durban                   | Belinda Sharman     | 0                  | INSP    | Inspection            | HOP001       |               |
| Sites                                    | Stats      |                | WO0006130       | Site Inspection for Network Cable Installa  | Durban                   | Jade Rivers         | 0                  | INSP    | Inspection            | HOP001       |               |
| - Durban                                 | 0/6        | +              | WO0006131       | 1818-1-1 - Check network requirements       | Durban                   | Belinda Sharman     | м                  | INST    | Installation          | HOP001       |               |
| 🧏 Belinda Sharman                        | 2/1        | <b>D</b>       | WO0006214       | Tier - Commercial Tier Test                 | Durban                   | Theo Peterson       | м                  | INST    | Installation          | HOP001       | CN0005291     |
| 🙎 Karlien Jessica Young Dunnaway Svenson | 1/0        | Н              | WO0006214       | Tier - Commercial Tier Test                 | Durban                   | Julanda Kessler     | м                  | INST    | Installation          | HOP001       | CN0005291     |
| 2 John Twain                             | 1/0        |                | WO0006250       | Paper not feeding through rollers           | Durban                   | Theo Peterson       | 0                  | REP     | Machine Repairs       | HOP001       | CN0005298     |
|                                          | 10         |                | WO0006260       | Loan unit required while main unit is being | Durban                   | Karlien Jessica Yo. | 0                  | REP     | Machine Repairs       | OFF001       | CN0005304     |
| Theo Peterson                            | 1/1        |                | WO0006260       | Loan unit required while main unit is being | Durban                   | John Twain          | 0                  | REP     | Machine Repairs       | OFF001       | CN0005304     |
| 🏭 Jade Rivers                            | 1/0        | 1111           | WO0006260       | Loan unit required while main unit is being | Durban                   | Jeff Rivers         | 0                  | REP     | Machine Repairs       | OFF001       | CN0005304     |
| 🙎 Jeff Rivers                            | 1/0        |                | WO0006136       | PROJ406OR002                                | Durban                   | Julanda Kessler     | м                  | NDS     | New Deal Sale         | BIG0001      | CN0005274     |
| Pretoria                                 | 0/0        |                | WO0006257       | PROJ406OR002                                | Durban                   | Belinda Sharman     | 0                  | NDS     | New Deal Sale         | BIG0001      | CN0005274     |
|                                          | 0,0        |                | WO0006253       | Replace part - current faulty               | Durban                   | Julanda Kessler     | м                  | PR      | Parts Requirement     | biancad      | CN0005301     |
| Cape Town                                | 0/0        |                | WO0006229       | BathBinMaint - Bathroom Bin Maintenance     | Durban                   | Julanda Kessler     | м                  | SM      | Scheduled Maintenance | WES001       | CN0005295     |
| Bloemfontein                             | 0/0        |                | WO0006234       | BathBinMaint - Bathroom Bin Maintenance     | Durban                   | Julanda Kessler     | м                  | SM      | Scheduled Maintenance | WES001       | CN0005296     |
| A New Test Site                          | 0/0        |                |                 |                                             |                          |                     |                    |         |                       |              |               |
| Tohanneshurg                             | 0/0        |                |                 |                                             |                          |                     |                    |         |                       |              |               |
| uzu; -                                   |            | 4.0            |                 |                                             |                          |                     |                    |         |                       |              |               |

- 4. "The Call Assignment: Reference No: [call ref number] screen will be displayed. " on page 4
  - **Assigned To:** Click on the down **arrow** to select the name of the Technician you wish to assign the work order to from the drop-down list.
  - **Detail:** The *call reference description* for the call will populate the field.
  - Assignment Date: The <u>current</u> date and time will display.
  - Assigned By: The person currently assigning to the call will display in the field. Click on the down arrow to select the select a different employee from the drop-down list, if required.

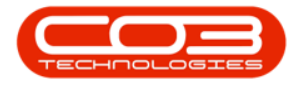

### **CREATE NEW WORK ORDER**

• Create new Work Order: Click to select the check box to create a new Work Order if the technician needs to follow up on the same call, but for a different task. Make sure you also change the assignment detail accordingly.

| Refer to Create new Work Order or select Open Work Orders for more ation.                                                                                                    | inform- |
|----------------------------------------------------------------------------------------------------|---------|
| Call Assignment : Reference No. : CN0005291 - 8PO: Version 2.5.0.8 - Example Company v2.5.0.8     Fore Equipment / Locations Contract Pinance / HR Inventory Maintenance / Projects Manufacturing Procurement Sales Service Reporting Utilities | - B X   |
| Save Back Save Layout View Call Process , Format , View , Assigned To Anial Blythe   Detail The - Commercial The Test                                                                                                    | ~       |
| Assignment Date 25/04/2022 • 13:55:32 •                                                                                                    |         |

### **OPEN WORK ORDERS**

gned By Julanda Kessle

Create new Work Order 🗹

Create new Work Order

• You may with to create a <u>new</u> Work Order by selecting an <u>exist-</u> ing **Open Work Order**.

User : JulandaK 25/04/2022 Version : 2.5.0.8 Example Company v2.5.0.8

Note that you <u>cannot</u> choose a Work Order that was previously assigned to someone.

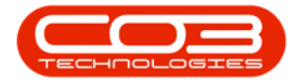

Save.

Refer to Create new Work Order or select Open Work Orders for more information.

5. When you have finished editing the call assignment details, click on

|                   |                           |               | Call Assignment :      | Reference No. : CN0005291  | - BPO: Version 2.5.0 | ).8 - Example Co | ompany v2.   | 5.0.8     |           |                   | _ <b>– x</b>             |
|-------------------|---------------------------|---------------|------------------------|----------------------------|----------------------|------------------|--------------|-----------|-----------|-------------------|--------------------------|
| Home Ed           | quipment / Locations      | Contract Fina | nce / HR Invent        | ory Maintenance / Projects | Manufacturing        | Procurement      | Sales        | Service   | Reporting | Utilities         | - 8 ×                    |
|                   |                           |               |                        |                            |                      |                  |              |           |           |                   |                          |
| Save Back Save    | Layout View Call          |               |                        |                            |                      |                  |              |           |           |                   |                          |
| Process a Post    | at " View "               |               |                        |                            |                      |                  |              |           |           |                   | \$                       |
| Assigned To       | Arial Blythe              | •             |                        |                            |                      |                  |              |           |           |                   |                          |
| Detail            | Tier - Commercial Tier Te | st            |                        | . *                        |                      |                  |              |           |           |                   |                          |
|                   |                           |               |                        |                            |                      |                  |              |           |           |                   |                          |
|                   |                           |               |                        |                            |                      |                  |              |           |           |                   |                          |
|                   |                           |               |                        |                            |                      |                  |              |           |           |                   |                          |
|                   |                           |               |                        | Ψ                          |                      |                  |              |           |           |                   |                          |
| Assignment Date   | 25/04/2022 • 13           | :55:32 🗘 *    |                        |                            |                      |                  |              |           |           |                   |                          |
| Assigned By       | Julanda Kessler           | •             |                        |                            |                      |                  |              |           |           |                   |                          |
| On an Wash Orders | Create new Work Ord       | er 🗋          |                        |                            |                      |                  |              |           |           |                   |                          |
| Open work Orders  | Drag a column header h    |               | nat column             | 1                          |                      |                  |              |           |           |                   |                          |
|                   | WOCode                    | Description   | n<br>mercial Tier Test |                            |                      |                  |              |           |           |                   |                          |
|                   |                           | V W           | 00006214               | Tier - Com                 | mercial Tier         | Test             |              |           |           |                   |                          |
|                   |                           |               |                        |                            |                      |                  |              |           |           |                   |                          |
|                   |                           |               |                        |                            |                      |                  |              |           |           |                   |                          |
|                   |                           |               |                        |                            |                      |                  |              |           |           |                   |                          |
|                   |                           |               |                        |                            |                      |                  |              |           |           |                   |                          |
|                   |                           |               |                        |                            |                      |                  |              |           |           |                   |                          |
|                   |                           |               |                        |                            |                      |                  |              |           |           |                   |                          |
|                   |                           |               |                        |                            |                      |                  |              |           |           |                   |                          |
| Open Windows 🔻    |                           |               |                        |                            |                      |                  | User : Jular | ndaK 25/0 | 04/2022   | Version : 2.5.0.8 | Example Company v2.5.0.8 |

- 6. You will return to the *Work Management* screen.
- 7. When you receive the *Call Processing* message to confirm that;
  - Call No: [call ref number] has been assigned.
- 8. Click on OK.

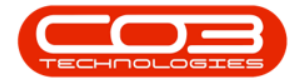

|                                         | 6-    |         | Wo        | rk Mana  | agement - BPO: Version 2.5      | 5.0.8 - Exa | mple C | Company v2.5.0. | 8            |              |                         |                | _ <b>D</b> X   |
|-----------------------------------------|-------|---------|-----------|----------|---------------------------------|-------------|--------|-----------------|--------------|--------------|-------------------------|----------------|----------------|
| Home Equipment / Locations Contrac      | t Fi  | nance / | HR Inver  | ntory    | Maintenance / Projects          | Manufactur  | ng     | Procurement     | Sales S      | iervice      | Reporting Utilities     |                | _ & ×          |
| (2) (2) (2) (2) (2) (2) (2) (2) (2) (2) | •     | 2       | - 🔏 (     | <b></b>  | 2                               |             | 4      | 1               | 2            |              |                         |                |                |
| Add Edit Complete Close Work 25/04/2022 | •     | Refres  | h Assign  | Start    | Save Layout Workspaces          | Print Call  | Print  | Call Net Print  | Service      |              |                         |                |                |
| Process                                 | 0     | urrent  |           |          | Format                          | Report      | Dei    | Print WO        | THISCOTY     |              |                         |                | ~              |
|                                         |       |         |           | -        |                                 |             |        |                 | -            |              |                         |                |                |
|                                         |       |         |           |          |                                 |             |        |                 |              |              |                         |                |                |
| Find O Filter                           |       |         | WOCode    | WODe     | scription                       | Sit         | Name   | Technician      | Status       | WOTy         | WOTypeDesc              | CustomerCode   | CalReference   |
|                                         |       | ۴       | *Oc       | R C      |                                 | •           |        | N C             | 8 🖬 C        | R <b>O</b> C | a 🖸 c                   | NDC .          | R C            |
|                                         |       |         | WO0006254 | New m    | nachine implementation          | Du          | ban    | Julanda Kessler | м            | IMP          | Implementation          | APP0001        | CN0005302      |
| Sites                                   | Stats |         | WO0006130 | Site In  | spection for Network Cable Ins  | talla Du    | ban    | Belinda Sharman | 0            | INSP         | Inspection              | HOP001         |                |
| ▶ -                                     | 0/6   |         | WO0006130 | Site In  | spection for Network Cable Ins  | talla Du    | ban    | Jade Rivers     | 0            | INSP         | Inspection              | HOP001         |                |
| Palada Charman                          | 2/1   |         | WO0006131 | 1818-1   | 1-1 - Check network requirement | nts Du      | ban    | Belinda Sharman | М            | INST         | Installation            | HOP001         |                |
|                                         | 2/1   | •       | WO0006214 | Tier - O | Commercial Tier Test            | Du          | ban    | Theo Peterson   | м            | INST         | Installation            | HOP001         | CN0005291      |
| Karlien Jessica Young Dunnaway Svenson  | 1/0   |         | WO0006214 | Tier - O | Commercial Tier Test            | Du          | ban    | Julanda Kessler | М            | INST         | Installation            | HOP001         | CN0005291      |
| 🧏 John Twain                            | 1/0   | _       | WO0006250 | Paper    | not feeding through<br>Call Pro | cessing <   | -      | 7               |              | ×            | Machine Repairs         | HOP001         | CN0005298      |
| 2 Theo Peterson                         | 1/1   |         | WO0006260 | Loan u   | unit required while ma          | -           |        |                 |              |              | Machine Repairs         | OFF001         | CN0005304      |
|                                         | -/-   | -       | WO0006260 | Loan u   | unit required while ma          |             |        | L'              |              |              | Machine Repairs         | OFF001         | CN0005304      |
| Jade Rivers                             | 1/0   |         | WO0006260 | Loan u   | unit required while ma          | Call No     | : CN0  | 005291 has been | assigned.    |              | Machine Repairs         | OFF001         | CN0005304      |
| Jeff Rivers                             | 1/0   |         | WO0006136 | PRO34    | 106OR002                        |             |        |                 |              |              | New Deal Sale           | BIG0001        | CN0005274      |
| Pretoria                                | 0/0   | _       | WO0006257 | PRO34    | 106OR002                        |             |        |                 |              |              | New Deal Sale           | BIG0001        | CN0005274      |
| Cape Town                               | 0/0   |         | WO0006253 | Replac   | ce part - current fault         |             |        | ►               | OK           |              | Parts Requirement       | biancad        | CN0005301      |
|                                         | 0/0   |         | WO0006229 | BathBi   | inMaint - Bathroom Bi           |             |        |                 |              | -            | Scheduled Maintenance   | WES001         | CN0005295      |
| Bioemfontein                            | 0/0   |         | w00006234 | BathBi   | nMaint - Bathroom Bin Maintena  | ance Du     | ban    | Julanda Kessler | М            | SM           | Scheduled Maintenance   | WES001         | CN0005296      |
| A New Test Site                         | 0/0   |         |           |          |                                 |             |        |                 |              |              |                         |                |                |
| 3 Johannesburg                          | 0/0   |         |           |          |                                 |             |        |                 |              |              |                         |                |                |
|                                         |       |         |           |          |                                 |             |        |                 |              |              |                         |                |                |
|                                         |       |         |           |          |                                 |             |        |                 |              |              |                         |                |                |
|                                         |       |         |           |          |                                 |             |        |                 |              |              |                         |                |                |
|                                         |       |         |           |          |                                 |             |        |                 |              |              |                         |                |                |
|                                         |       | 4       |           |          |                                 |             |        |                 |              |              |                         |                |                |
| Open Windows 🕶                          |       |         |           |          |                                 |             |        |                 | User : Julan | daK 25/      | 04/2022 Version : 2.5.0 | ).8 Example Co | mpany v2.5.0.8 |
|                                         |       |         |           |          |                                 |             |        |                 |              |              |                         |                |                |

#### **Related References**

• "View Work Order Details" on page 25

MNU.074.003